# Dell OptiPlex 7070 Ultra

Configurazione e specifiche

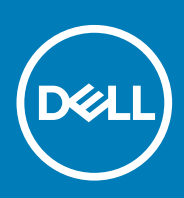

### Messaggi di N.B., Attenzione e Avvertenza

(i) N.B.: un messaggio N.B. (Nota Bene) indica informazioni importanti che contribuiscono a migliorare l'utilizzo del prodotto.

ATTENZIONE: un messaggio di ATTENZIONE evidenzia la possibilità che si verifichi un danno all'hardware o una perdita di dati ed indica come evitare il problema.

AVVERTENZA: un messaggio di AVVERTENZA evidenzia un potenziale rischio di danni alla proprietà, lesioni personali o morte.

© 2019 Dell Inc. o sue sussidiarie. Tutti i diritti riservati. Dell, EMC e gli altri marchi sono marchi commerciali di Dell Inc. o delle sue sussidiarie. Gli altri marchi possono essere marchi dei rispettivi proprietari.

2019 - 09

# Sommario

| 1 Viste                                                                                                    | 4                                                                            |
|----------------------------------------------------------------------------------------------------|------------------------------------------------------------------------------|
| Vista esplosa                                                                                                    | 4                                                                            |
| Vista anteriore                                                                                                    | 4                                                                            |
| Vista dal basso                                                                                                    | 5                                                                            |
| Vista sinistra e destra                                                                                                    | 5                                                                            |
| 2 Impostare OptiPlex 7070 Ultra                                                                                                    | 7                                                                            |
| Installazione del dispositivo su un supporto fisso                                                                                                    | 7                                                                            |
| Angolo di inclinazione del monitor                                                                                                    |                                                                              |
| Installazione del dispositivo su supporto ad altezza fissa                                                                                                    |                                                                              |
| Immagini di inclinazione e rotazione laterale del supporto                                                                                                    |                                                                              |
| Installazione di un dispositivo sull'incastellatura di sostegno VESA                                                                                                    |                                                                              |
| 3 Accendere il sistema                                                                                                    |                                                                              |
|                                                                                                    |                                                                              |
| Impostazioni del display Type-C                                                                                                    |                                                                              |
| Impostazioni del display Type-C                                                                                                    | 28                                                                           |
| Impostazioni del display Type-C<br>4 Attivazione Smart power<br>5 Specifiche di OptiPlex 7070 Ultra                                                                                                    | 28<br>                                                                       |
| Impostazioni del display Type-C<br>4 Attivazione Smart power<br>5 Specifiche di OptiPlex 7070 Ultra<br>Processori                                                                                                    | <b>28</b><br><b>29</b><br>                                                   |
| Impostazioni del display Type-C<br>4 Attivazione Smart power<br>5 Specifiche di OptiPlex 7070 Ultra<br>Processori<br>Chipset                                                                                                    | <b>28</b><br><b>29</b><br>                                                   |
| Impostazioni del display Type-C<br>4 Attivazione Smart power<br>5 Specifiche di OptiPlex 7070 Ultra<br>Processori<br>Chipset<br>Sistema operativo                                                                                                    | <b>28</b><br><b>29</b><br>29<br>                                             |
| Impostazioni del display Type-C<br>4 Attivazione Smart power<br>5 Specifiche di OptiPlex 7070 Ultra<br>Processori<br>Chipset<br>Sistema operativo<br>Memoria                                                                                                    | <b>28</b><br><b>29</b><br>29<br>                                             |
| Impostazioni del display Type-C<br>4 Attivazione Smart power<br>5 Specifiche di OptiPlex 7070 Ultra<br>Processori<br>Chipset<br>Sistema operativo<br>Memoria<br>Archiviazione                                                                                                    | <b>28</b><br><b>29</b><br>                                                   |
| Impostazioni del display Type-C<br>4 Attivazione Smart power<br>5 Specifiche di OptiPlex 7070 Ultra<br>Processori<br>Chipset<br>Sistema operativo<br>Memoria<br>Archiviazione<br>Porte e connettori                                                                                                    | <b>28</b><br><b>29</b><br>29<br>29<br>29<br>29<br>29<br>29<br>30<br>30<br>30 |
| Impostazioni del display Type-C<br>4 Attivazione Smart power<br>5 Specifiche di OptiPlex 7070 Ultra<br>Processori<br>Chipset<br>Sistema operativo<br>Memoria<br>Archiviazione<br>Porte e connettori<br>Audio                                                                                                    | <b>28</b><br><b>29</b><br>29<br>29<br>29<br>29<br>29<br>30<br>30<br>31       |
| Impostazioni del display Type-C<br>4 Attivazione Smart power<br>5 Specifiche di OptiPlex 7070 Ultra<br>Processori<br>Chipset<br>Sistema operativo<br>Memoria<br>Archiviazione<br>Porte e connettori<br>Audio<br>Video                                                                                                    | <b>28</b><br><b>29</b><br>29<br>29<br>29<br>29<br>30<br>30<br>31<br>31<br>31 |
| Impostazioni del display Type-C<br>4 Attivazione Smart power<br>5 Specifiche di OptiPlex 7070 Ultra<br>Processori<br>Chipset<br>Sistema operativo<br>Memoria<br>Archiviazione<br>Porte e connettori<br>Audio<br>Video<br>Comunicazioni                                                                                                    | <b>28 29 29 29 29 29 30 30 31 31 31 31 31 31 31 31</b>                       |
| Impostazioni del display Type-C<br>4 Attivazione Smart power<br>5 Specifiche di OptiPlex 7070 Ultra<br>Processori<br>Chipset<br>Sistema operativo<br>Memoria<br>Archiviazione<br>Porte e connettori<br>Audio<br>Video<br>Comunicazioni<br>Adattatore di alimentazione                                                                                  | <b>28 29 29 29 29 29 30 30 30 31 31 31 31 32 32</b>                          |
| Impostazioni del display Type-C<br>4 Attivazione Smart power<br>5 Specifiche di OptiPlex 7070 Ultra<br>Processori<br>Chipset<br>Sistema operativo<br>Memoria<br>Archiviazione                                                                                                    | <b>28 29 29 29 29 29 30 30 30 31 31 31 31 31 32 32 32 32 32 32 32 32</b>     |
| Impostazioni del display Type-C<br>4 Attivazione Smart power<br>5 Specifiche di OptiPlex 7070 Ultra<br>Processori<br>Chipset<br>Sistema operativo<br>Memoria<br>Archiviazione<br>Porte e connettori<br>Audio<br>Video<br>Comunicazioni<br>Adattatore di alimentazione<br>Dimensioni e peso<br>Accessori                                                | <b>28 29 29 29 29 29 29 29 30 30 30 31 31 31 31 32 32 33 33</b>              |
| Impostazioni del display Type-C<br>4 Attivazione Smart power<br>5 Specifiche di OptiPlex 7070 Ultra<br>Processori<br>Chipset<br>Sistema operativo<br>Memoria<br>Archiviazione<br>Porte e connettori<br>Audio<br>Video<br>Comunicazioni<br>Adattatore di alimentazione<br>Dimensioni e peso<br>Accessori<br>Energy Star e Trusted Platform Module (TPM) | <b>28 29 29 29 29 29 30 30 30 30 31 31 31 31 31 32 32 33 34 34</b>           |

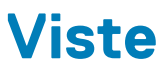

# Vista esplosa

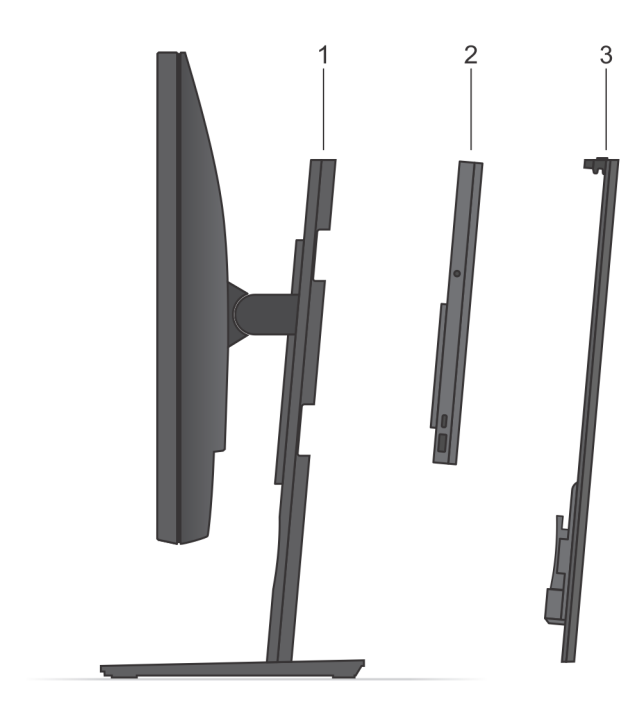

- 1. Supporto
- 2. OptiPlex 7070 Ultra
- 3. Coperchio del supporto

## Vista anteriore

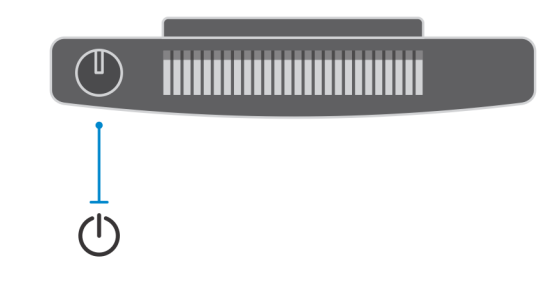

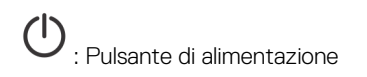

## Vista dal basso

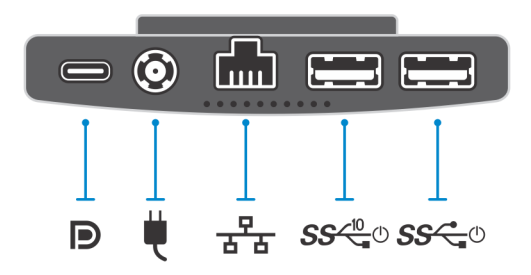

### Tabella 1. Vista dal basso

| Callout        | Descrizione                                                            |
|----------------|------------------------------------------------------------------------|
| Ð              | Una porta USB 3.1 Gen 2 Type-C con DisplayPort Alt Mode/Power delivery |
| ų.             | Porta dell'adattatore di alimentazione                                 |
| 공동             | Porta di rete RJ-45                                                    |
| <b>SS√0_</b> ₺ | Porta USB 3.1 Gen 2 Type-A con SmartPower                              |
| SS C.          | Porta USB 3.1 Gen 1 Type-A con SmartPower                              |

# Vista sinistra e destra

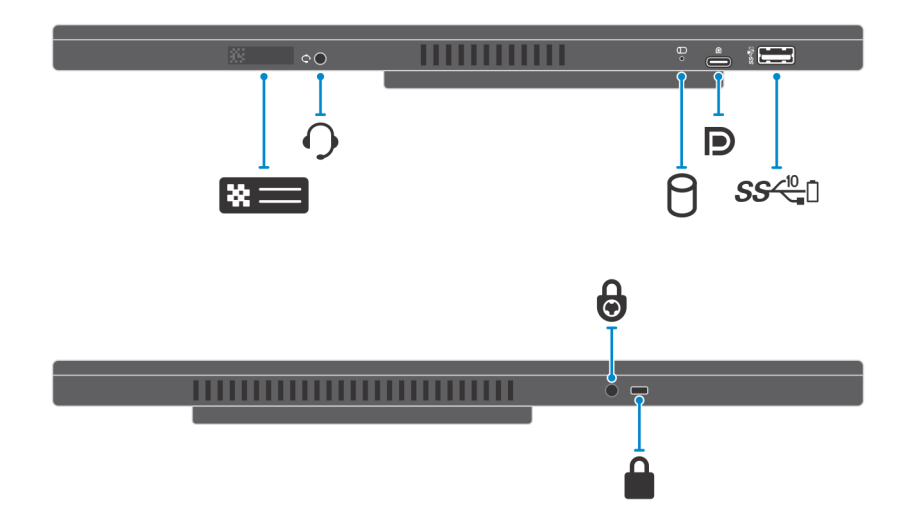

#### Tabella 2. Vista sinistra e destra

| Callout          | Descrizione                                             |
|------------------|---------------------------------------------------------|
| *=               | Posizione del Numero di servizio                        |
| 0                | Jack audio universale                                   |
| 8                | LED di attività del disco rigido                        |
| D                | Una porta USB 3.1 Gen 2 Type-C con DisplayPort Alt Mode |
| SS <sup>10</sup> | Porta USB 3.1 Gen 2 Type-A con PowerShare               |
| ⋳                | Foro per la vite di sicurezza                           |
|                  | Slot chiusura di sicurezza                              |

# 2

# Impostare OptiPlex 7070 Ultra

### Installazione del dispositivo su un supporto fisso

#### Procedura

- 1. Allineare e inserire gli slot sul supporto fisso nella linguetta sulla base del supporto.
- 2. Sollevare e inclinare la base del supporto.
- 3. Serrare la vite di fissaggio per fissare il supporto alla base.

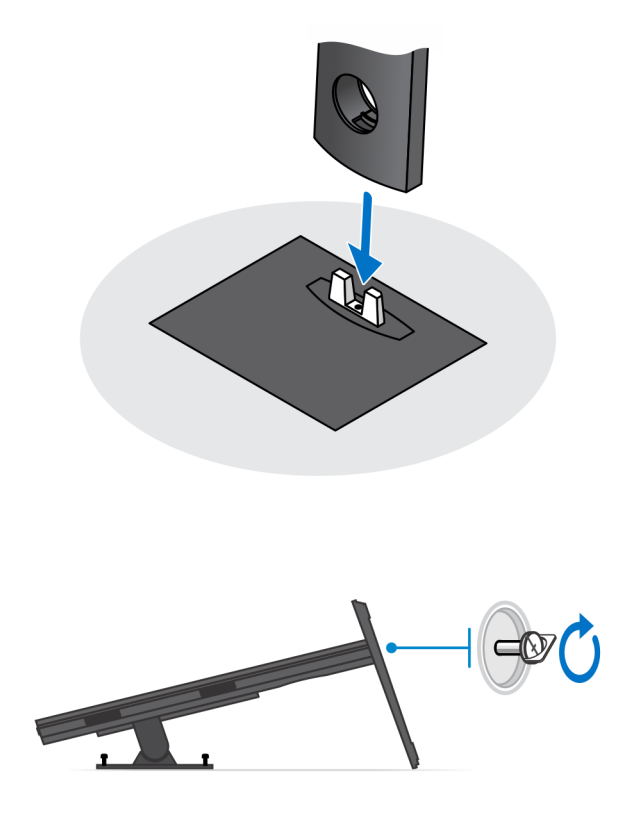

- 4. Far scorrere il dispositivo di chiusura sul supporto fino a sentire un clic per sbloccare il coperchio del supporto.
- 5. Far scorrere e sollevare il coperchio per rimuoverlo dal supporto.

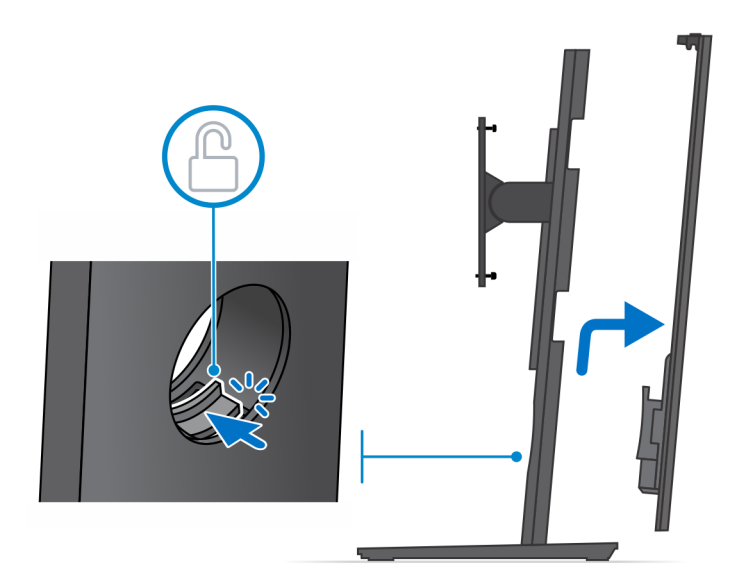

- 6. Rimuovere la vite che fissa la staffa di montaggio del supporto al supporto.
- 7. Sollevare la staffa di montaggio per sbloccare i ganci sulla staffa dagli slot sul supporto.

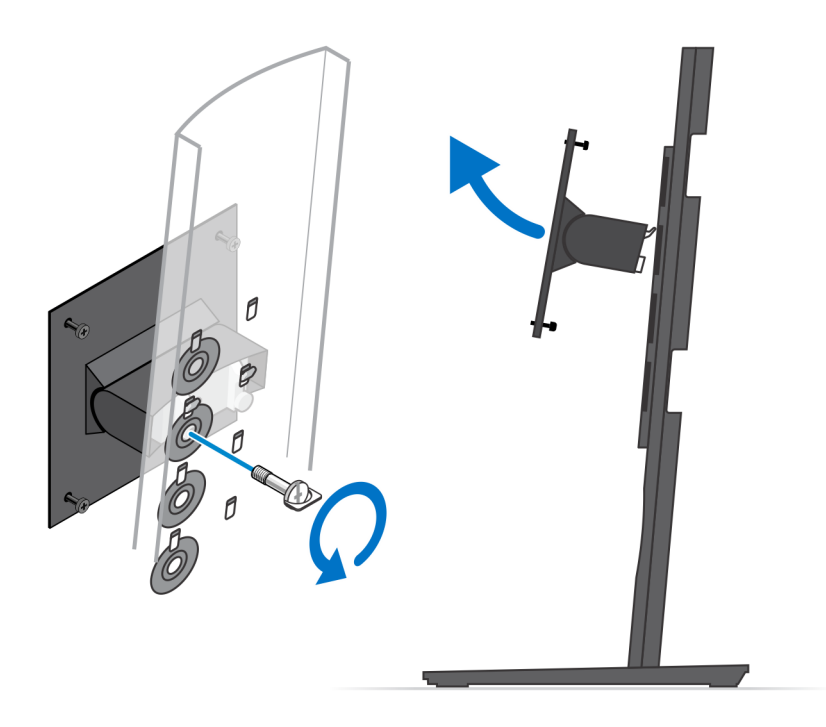

- 8. Per evitare danni al monitor, accertarsi di collocare il monitor su una lastra di protezione.
- 9. Allineare i fori delle viti sulla staffa di montaggio con quelli sul monitor.
- **10.** Serrare le 4 viti per fissare la staffa di montaggio al computer.

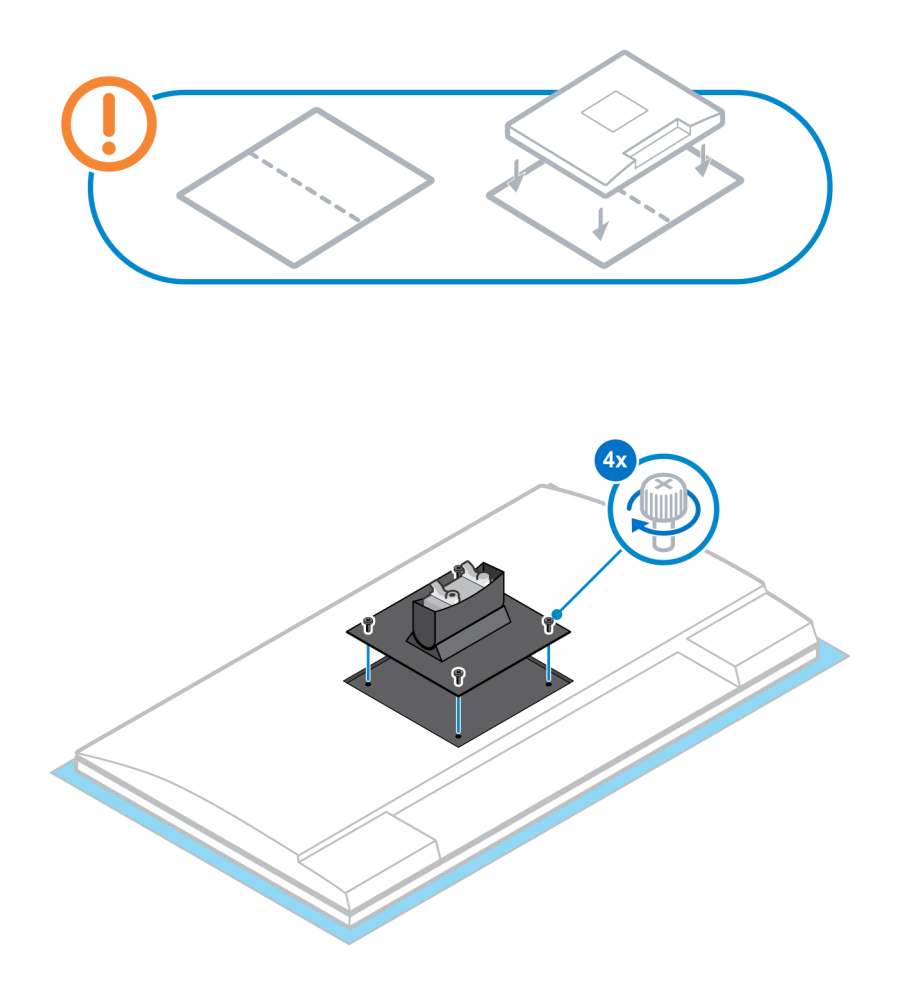

- 11. Selezionare l'altezza in cui si desidera montare il monitor e allineare i ganci sulla staffa di montaggio con gli slot sul supporto.
- **12.** Ricollocare la vite per fissare il supporto fisso al monitor.

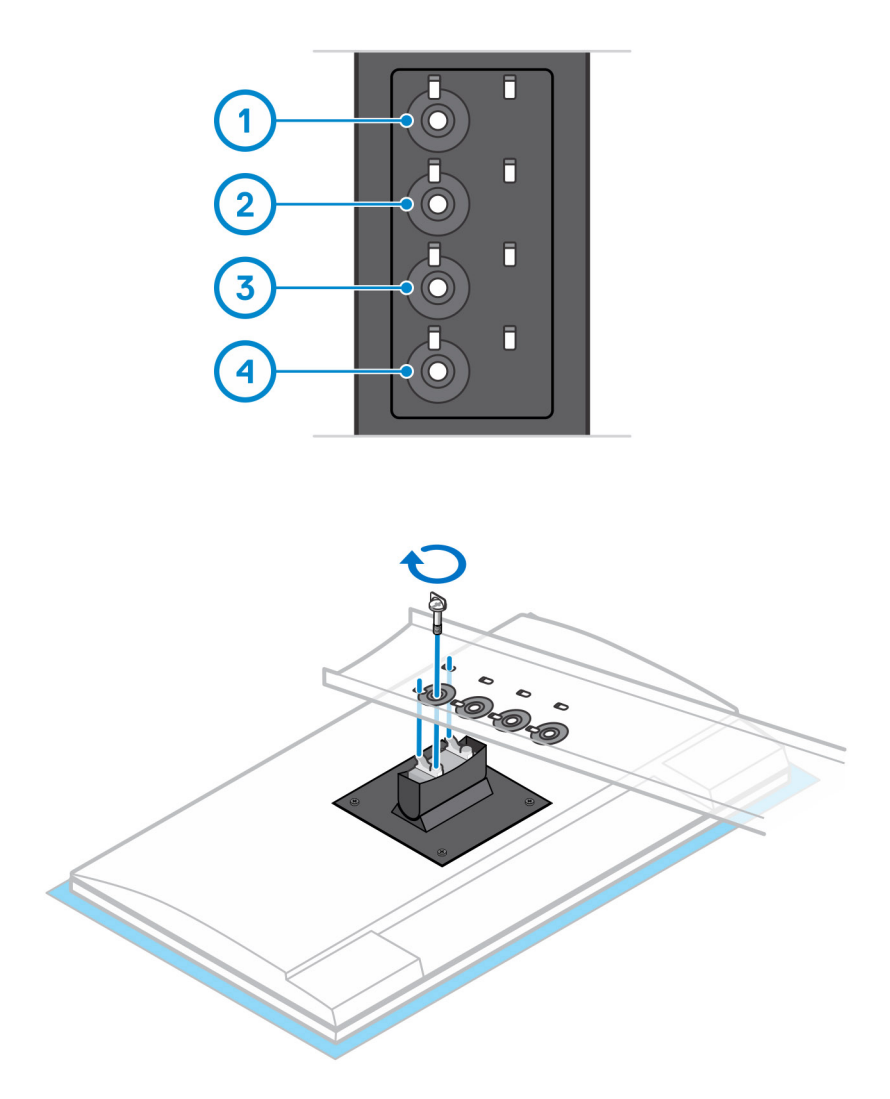

- **13.** Allineare le prese d'aria sul dispositivo con quelle sul coperchio del supporto.
- 14. Abbassare il dispositivo sul supporto fino a quando non si sente un clic.

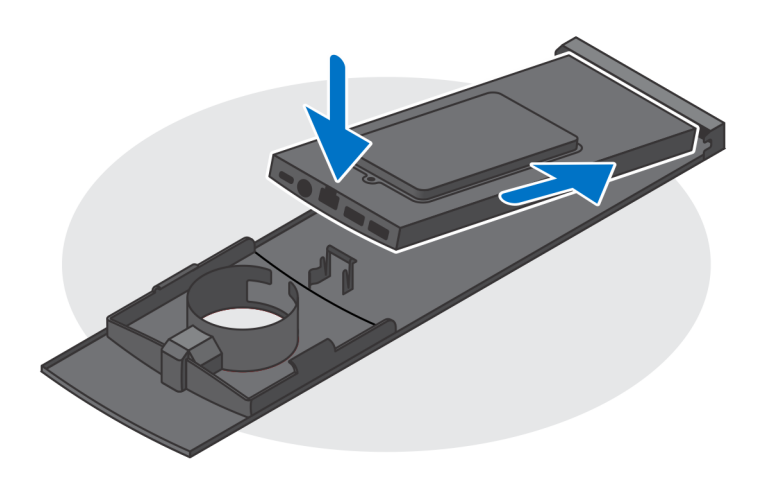

- 15. Collegare i cavi di alimentazione, rete, tastiera, mouse e display al dispositivo e alla presa di alimentazione.
  - (i) N.B.: Per evitare di pizzicare o piegare i cavi durante la chiusura del coperchio del supporto, si consiglia di instradare i cavi come indicato nell'immagine.

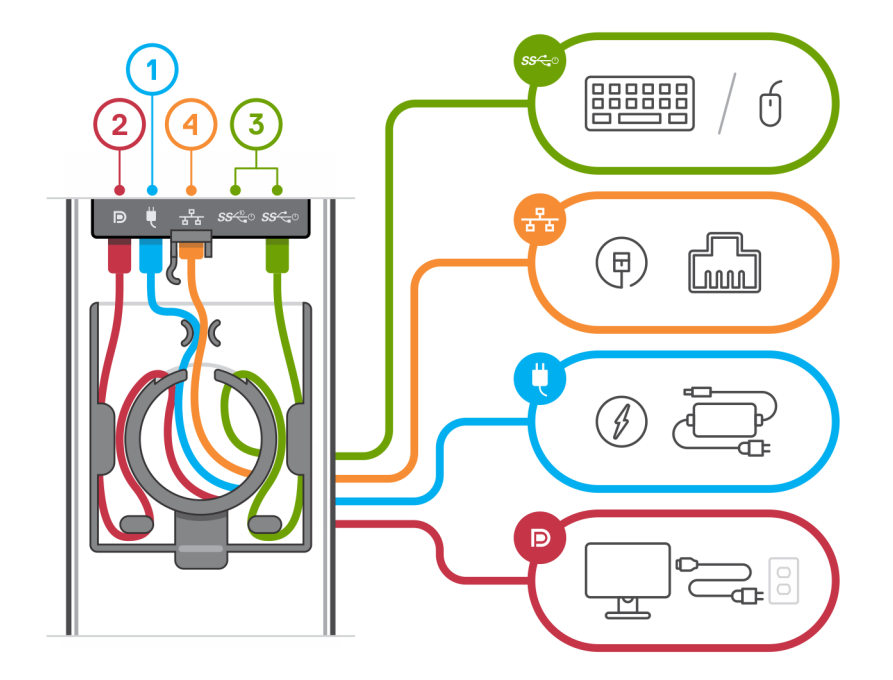

16. Far scorrere il coperchio posteriore, insieme al dispositivo, nel supporto fino a quando non si sente un clic.

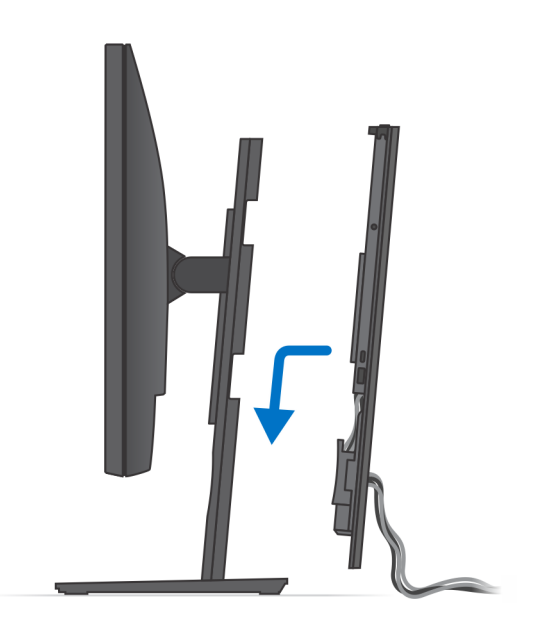

17. Bloccare il dispositivo e il coperchio del supporto.

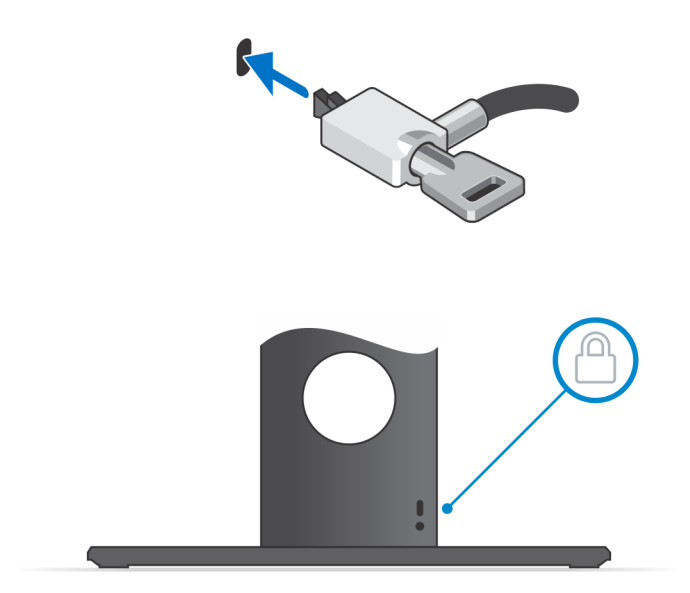

18. Premere il pulsante di accensione per accendere il dispositivo.

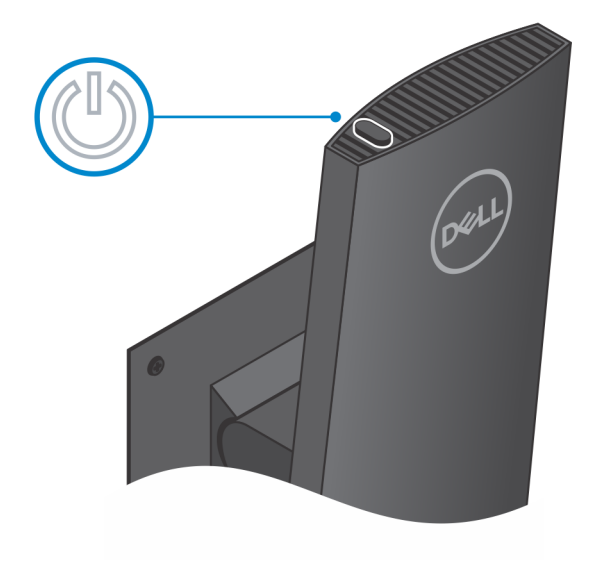

### Angolo di inclinazione del monitor

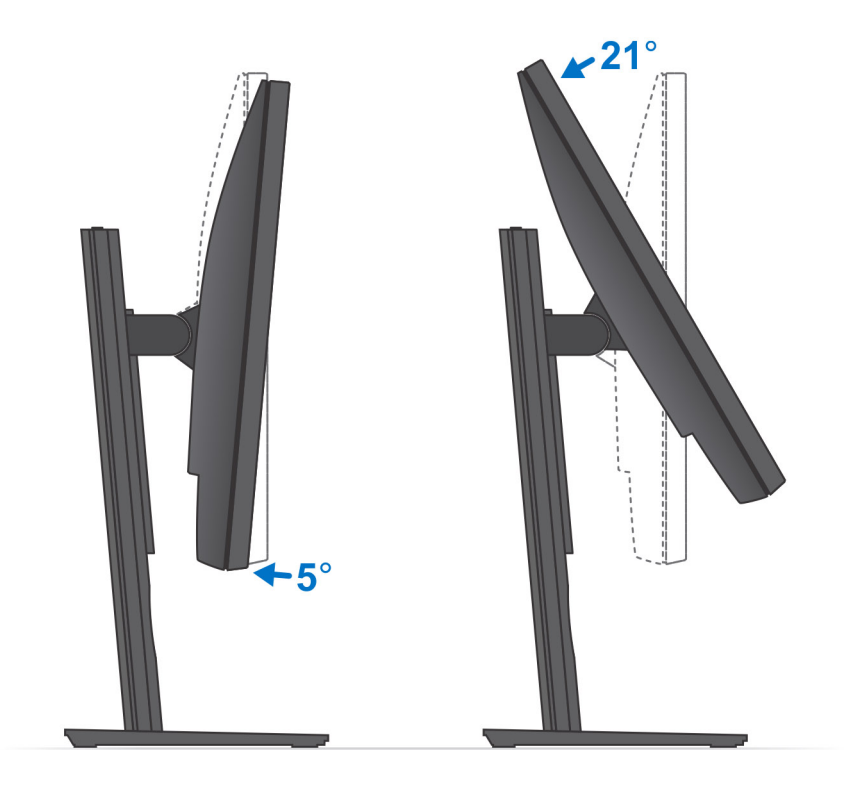

# Installazione del dispositivo su supporto ad altezza fissa

#### Procedura

- 1. Allineare e inserire gli slot sul supporto regolabile in altezza nella linguetta sulla base del supporto.
- 2. Sollevare e inclinare la base del supporto.
- 3. Serrare la vite di fissaggio per fissare il supporto alla base.

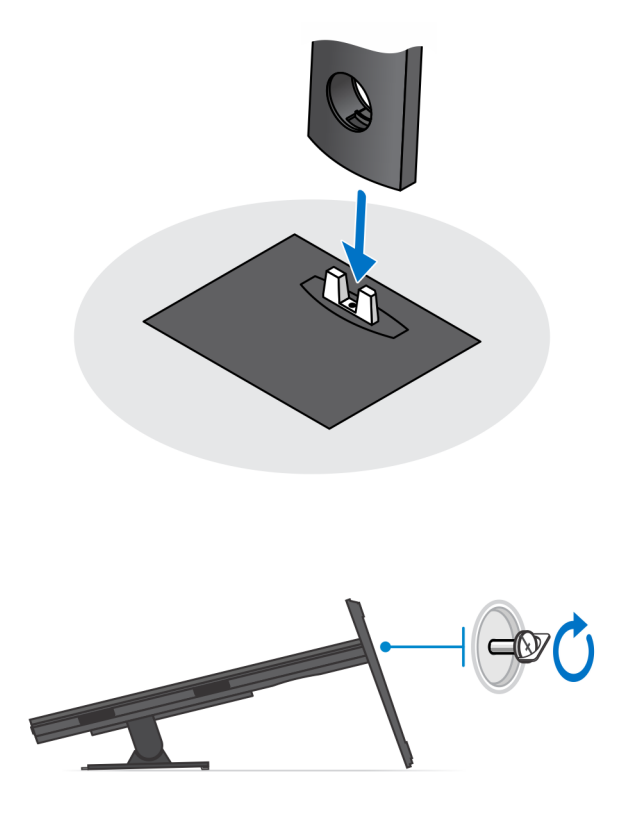

- 4. Per evitare danni al monitor, accertarsi di collocare il monitor su una lastra di protezione.
- 5. Per installare il supporto ad altezza regolabile sul monitor:
  - a) Allineare e inserire i ganci sulla staffa di montaggio sul supporto negli slot sul monitor, fino a quando non si sente un clic.

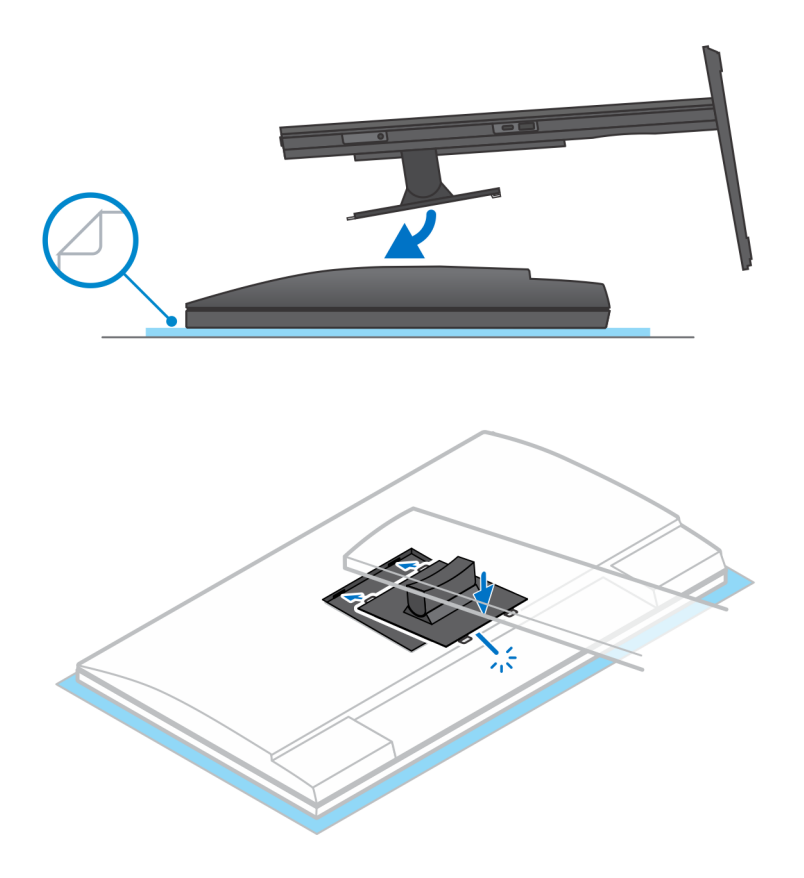

6. Per l'installazione della staffa da QR a VESA per monitor serie E:

- a) Allineare i fori delle viti della staffa da QR a VESA con i fori delle viti sul monitor.
- b) Installare i quattro distanziali delle viti e le viti che fissano la staffa da QR a VESA al monitor.
- c) Allineare e inserire le linguette QR sul supporto negli slot sulla staffa da QR a VESA sul monitor.
- d) Serrare la vite a testa zigrinata per fissare il supporto QR alla staffa VESA.

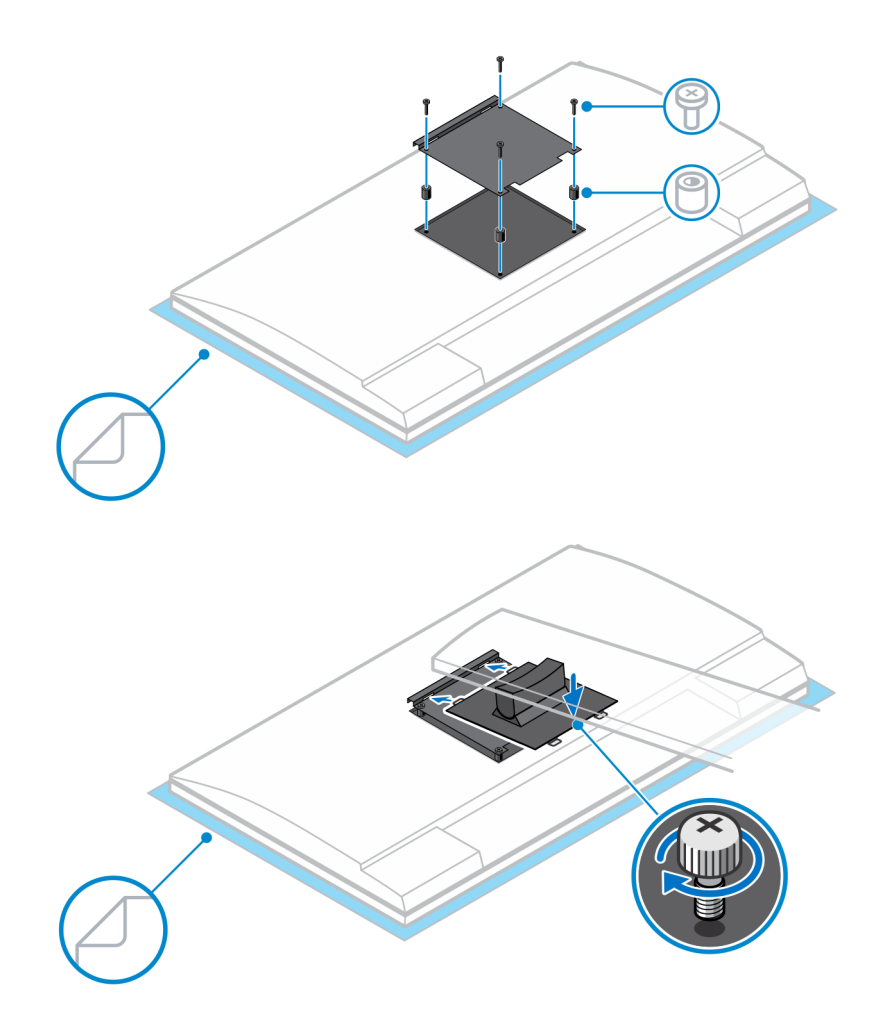

- 7. Per sbloccare il coperchio del supporto, far scorrere il dispositivo di chiusura a scatto fino a sentire un clic.
- 8. Far scorrere e sollevare il coperchio per rimuoverlo dal supporto.
- 9. Allineare le prese d'aria sul dispositivo con quelle sul coperchio del supporto.
- **10.** Abbassare il dispositivo sul supporto fino a quando non si sente un clic.

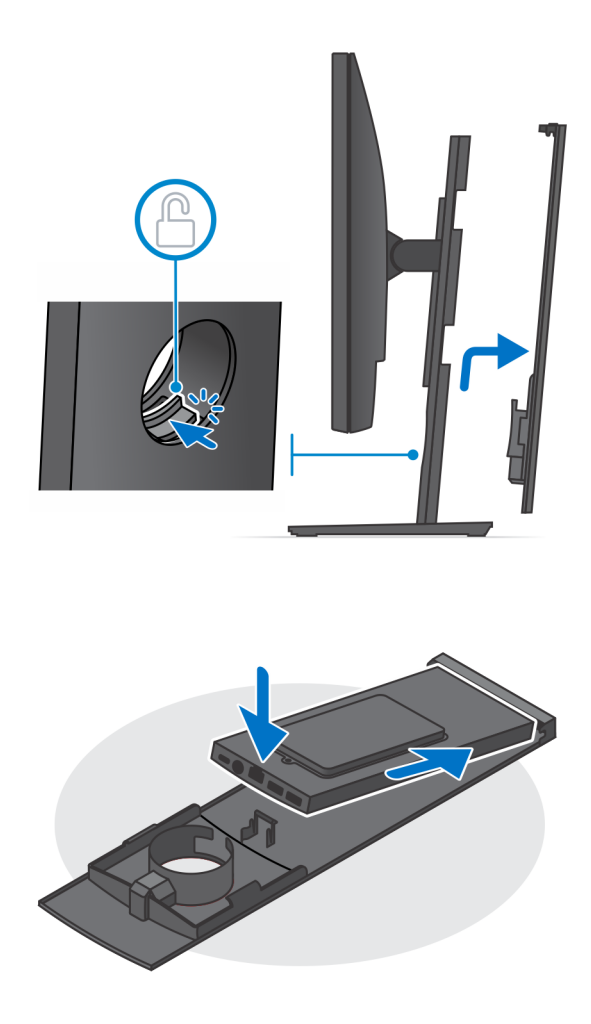

11. Collegare i cavi di alimentazione, rete, tastiera, mouse e display al dispositivo e alla presa di alimentazione.

(i) N.B.: Per evitare di pizzicare o piegare i cavi durante la chiusura del coperchio del supporto, si consiglia di instradare i cavi come indicato nell'immagine.

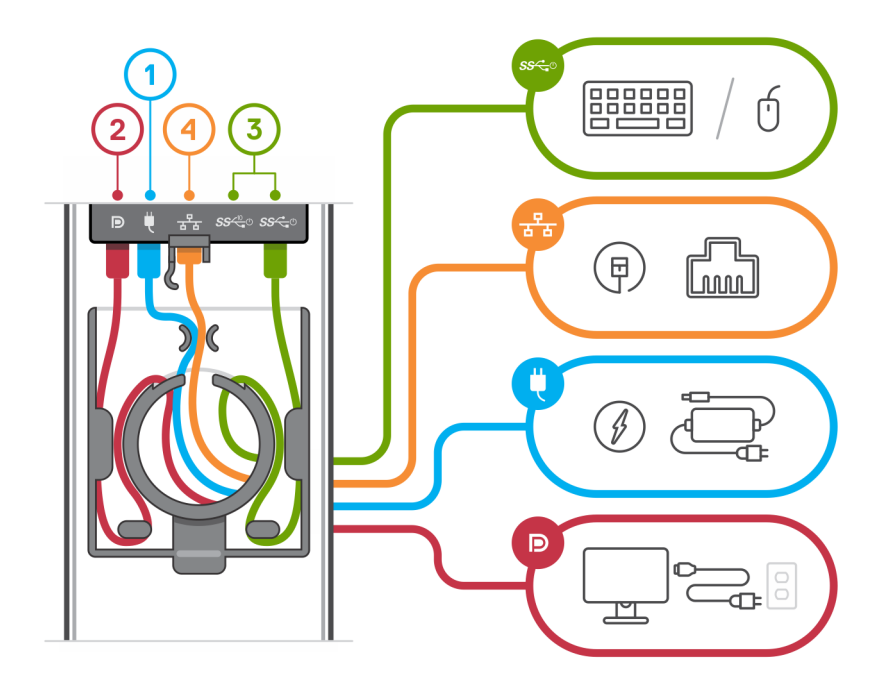

12. Far scorrere il coperchio posteriore, insieme al dispositivo, nel supporto fino a quando non si sente un clic.

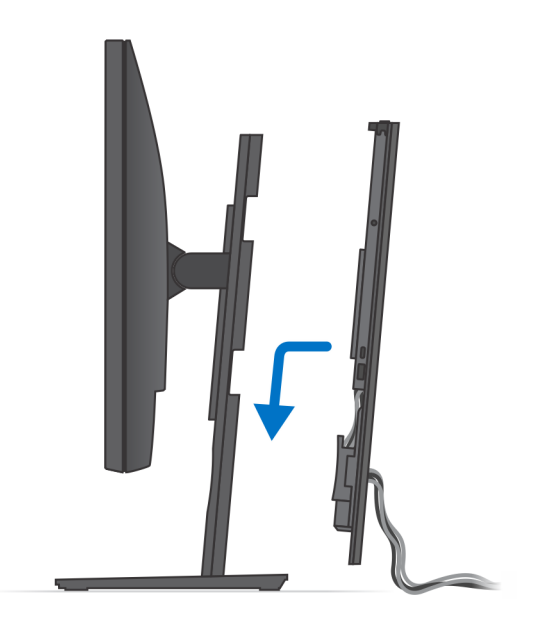

**13.** Bloccare il dispositivo e il coperchio del supporto.

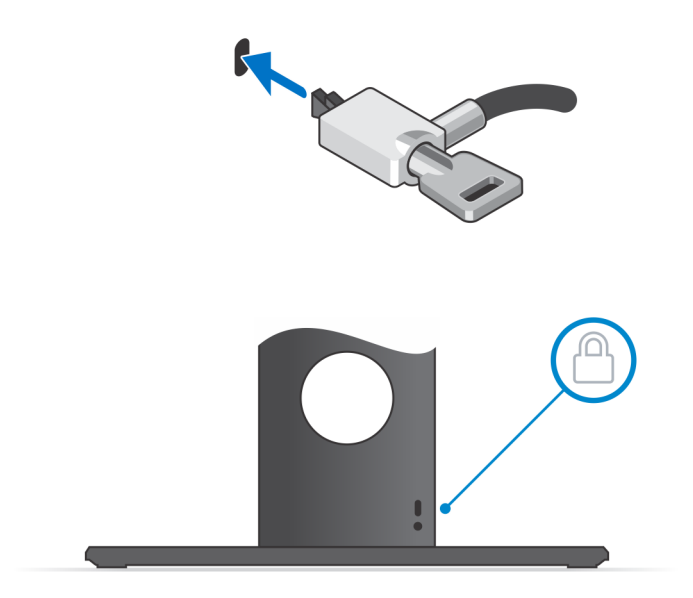

14. Premere il pulsante di accensione per accendere il dispositivo.

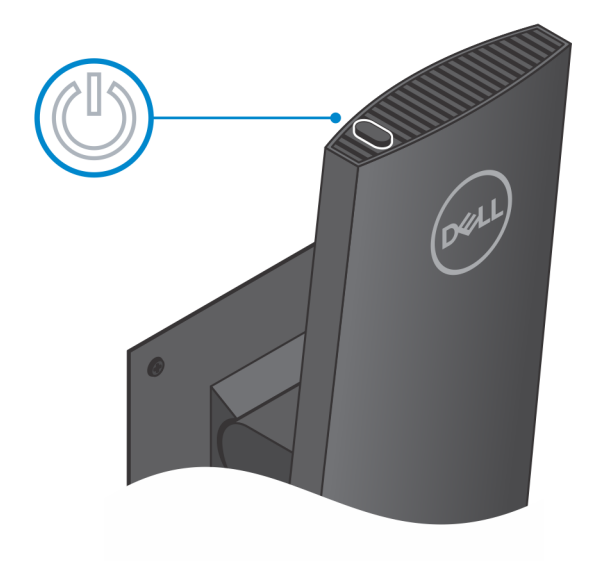

### Immagini di inclinazione e rotazione laterale del supporto

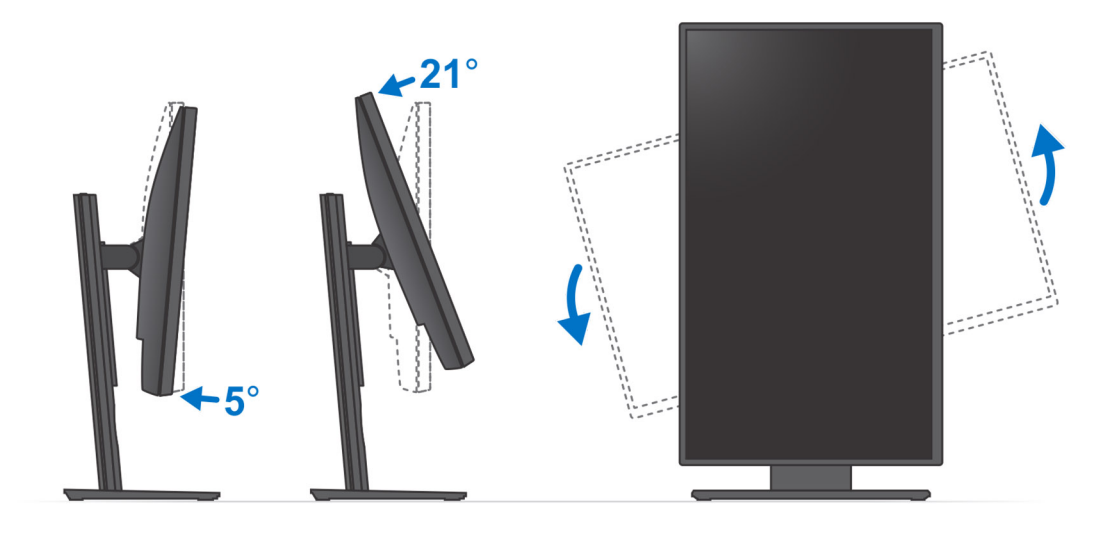

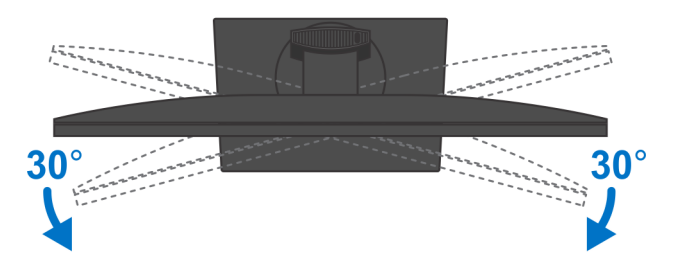

# Installazione di un dispositivo sull'incastellatura di sostegno VESA

### Procedura

- 1. Allineare i fori delle viti sul dispositivo con i fori sull'incastellatura di sostegno VESA.
- 2. Installare le quattro viti che fissano il dispositivo all'incastellatura di sostegno VESA.

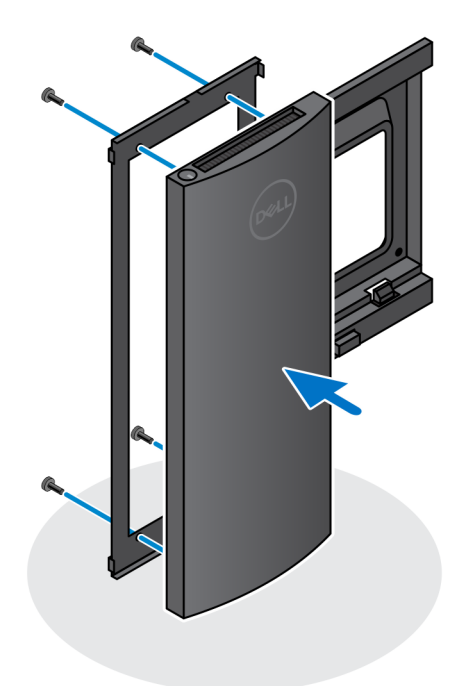

- 3. Per evitare danni al monitor, accertarsi di collocare il monitor su una lastra di protezione.
- 4. Allineare i fori delle viti dell'incastellatura di VESA con quelli sul monitor.
- 5. Installare i quattro distanziali delle viti e le viti per fissare l'incastellatura di sostegno VESA al monitor.

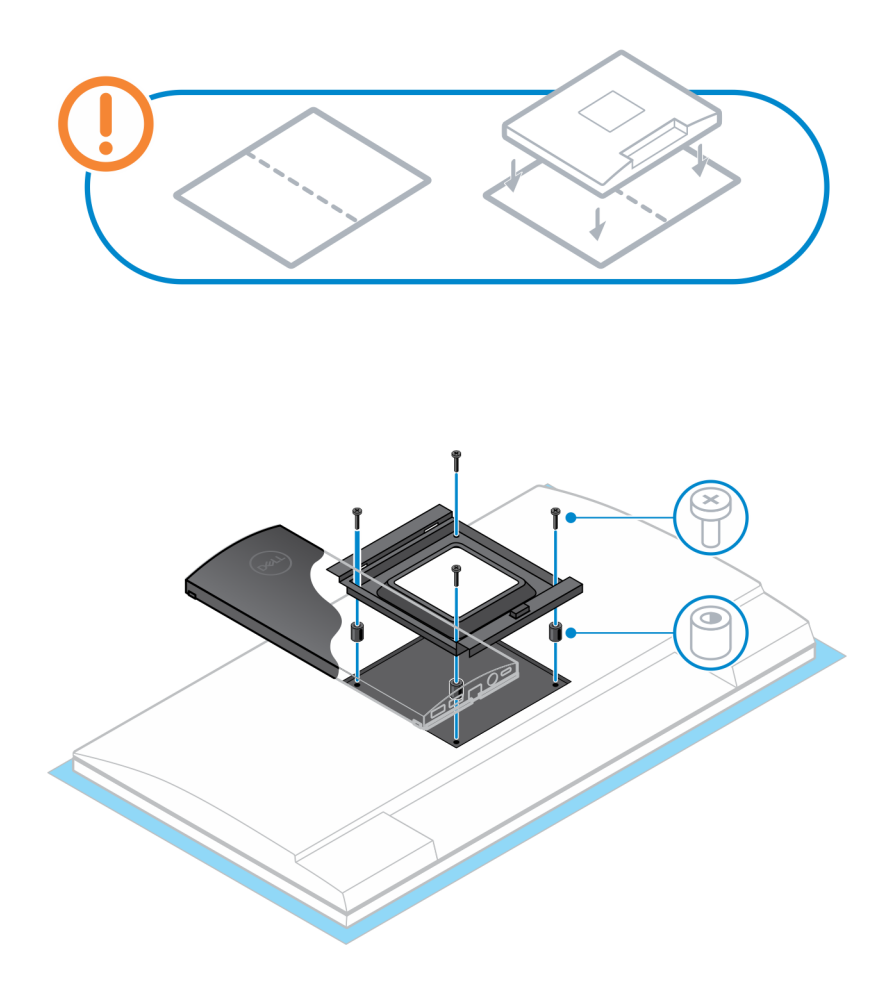

- 6. Inserire i ganci sulla staffa di montaggio del supporto del braccio del monitor negli slot sull'incastellatura di sostegno VESA sul monitor.
- 7. Abbassare il monitor sul relativo supporto del braccio finché non si sente un clic.

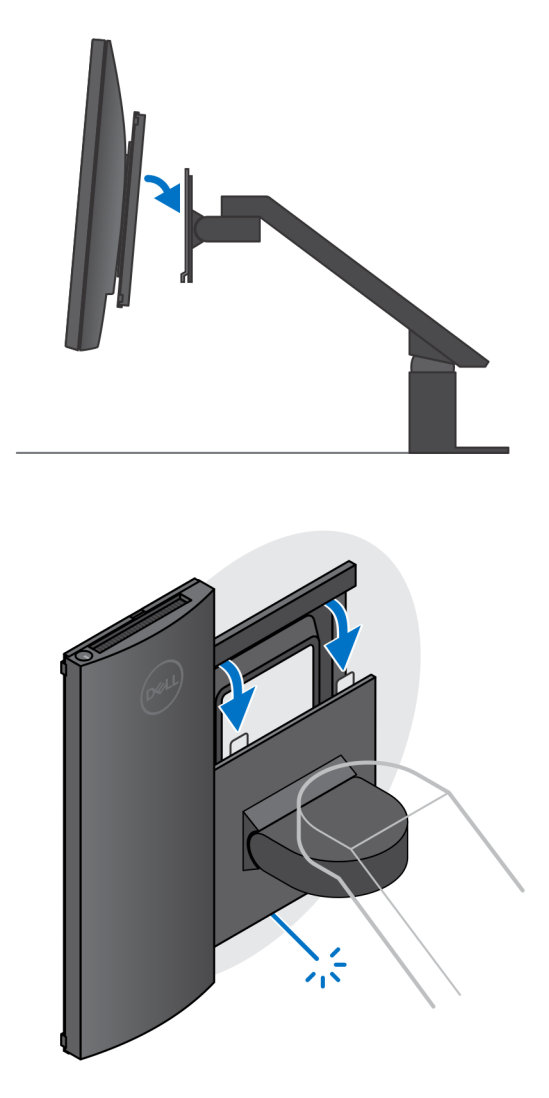

() N.B.: Per installare l'incastellatura di sostegno VESA su un monitor Dell serie E, rimuovere il coperchio VESA dal retro del monitor e fissare l'incastellatura di sostegno VESA e il dispositivo al monitor.

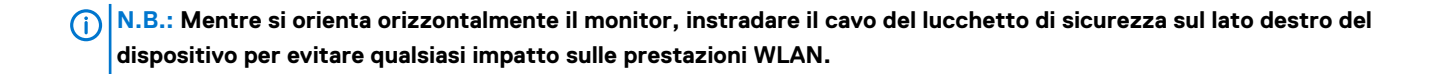

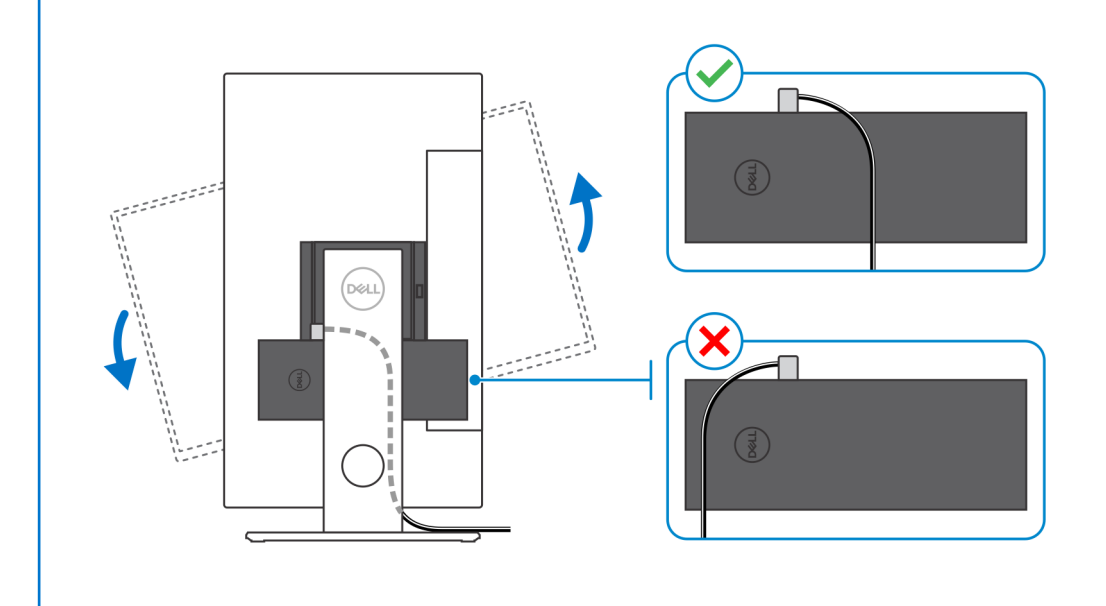

# Accendere il sistema.

OptiPlex 7070 Ultra può essere alimentato utilizzando un adattatore CA (fonte di alimentazione in ingresso da 4,5 mm) oppure tramite il cavo USB Type-C collegato al display. Durante il normale funzionamento, quando il dispositivo è collegato a una singola fonte di alimentazione (fonte di alimentazione primaria), collegando una seconda fonte di alimentazione e scollegando la fonte di alimentazione principale si arresta il sistema. Tuttavia, se la fonte di alimentazione secondaria viene disconnessa mentre la fonte di alimentazione principale è collegata, il sistema continua a funzionare normalmente.

Quando il dispositivo è alimentato con entrambe le fonti di alimentazione (l'adattatore CA e il cavo USB Type-C), l'adattatore CA è la fonte di alimentazione principale e USB Type-C è la fonte di alimentazione secondaria. Scollegando l'adattatore CA si arresta il sistema. Se la fonte di alimentazione secondaria è disconnessa, il sistema continua a funzionare normalmente.

#### (i) N.B.: La sostituzione a caldo tra l'adattatore CA e la fonte di alimentazione USB Type-C non è supportata.

#### Tabella 3. Accendere il sistema.

| Fonte di alimentazione<br>principale | Fonte di alimentazione secondaria collegata | Sostituzione a caldo tra le fonti<br>di alimentazione | Funzionamento |
|--------------------------------------|---------------------------------------------|-------------------------------------------------------|---------------|
| Adattatore CA                        | USB Type-C posteriore                       | Adattatore CA                                         | Spegnimento   |
| Adattatore CA                        | USB Type-C posteriore                       | USB Type-C posteriore                                 | Normale       |
| USB Type-C posteriore                | Adattatore CA                               | Adattatore CA                                         | Normale       |
| USB Type-C posteriore                | Adattatore CA                               | USB Type-C posteriore                                 | Spegnimento   |

### Argomenti:

• Impostazioni del display Type-C

### Impostazioni del display Type-C

Quando si utilizza un display Dell USB Type-C per accendere OptiPlex 7070 Ultra, per evitare perdite di corrente al dispositivo quando il display è spento o in modalità di standby, accertarsi che l'**impostazione di ricarica Always on USB-C** sul display sia abilitata.

Quando si accende il display Dell USB Type-C per la prima volta, viene visualizzata la **procedura di configurazione iniziale semplificata**. Fare clic su **Yes** per abilitare l'opzione di **ricarica Always on USB-C**.

Se si non si abilità l'opzione nella configurazione iniziale semplificata, è possibile abilitarla nel menu di visualizzazione del display. Per ulteriori informazioni su come abilitare l'opzione, consultare la documentazione fornita con il display.

N.B.: L'opzione del firmware "USB-C Always On Charging" (ricarica Always On USB-C) potrebbe non essere presente in tutti i display Dell USB Type-C. È possibile abilitare la funzionalità di ricarica Always On USB-C solo dopo l'aggiornamento del firmware. Scaricare il firmware di Dell Display alla pagina dell.com/support.

# **Attivazione Smart power**

La modalità Deep Sleep è disabilitata nel BIOS per impostazione predefinita. Se il sistema è collegato a una tastiera USB e nel BIOS è abilitata la modalità Deep Sleep, il sistema non si accende o si riattiva dalla sospensione quando si preme un tasto sulla tastiera USB.

Enable USB Wake Support:

- 1. Premere <F12> quando viene visualizzato il logo Dell per avviare un menu di avvio una tantum. Andare a configurazione del BIOS.
- 2. Selezionare Power Management
- 3. Passare a USB Wake Support
- 4. Attivare Enable USB Wake Support
- 5. Passare a Deep Sleep Control
- 6. Disattivare Deep Sleep

# Specifiche di OptiPlex 7070 Ultra

### Processori

#### Tabella 4. Processori

| Processori                                   | Potenza | Numero di<br>core | Numero di<br>thread | Velocità                  | Cache | Scheda grafica<br>integrata     |
|----------------------------------------------|---------|-------------------|---------------------|---------------------------|-------|---------------------------------|
| Intel Core i3-8145U di<br>ottava generazione | 25 W    | 2                 | 4                   | da 2,10 GHz a<br>3,90 GHz | 4 MB  | Scheda grafica Intel UHD<br>620 |
| Intel Core i5-8265U di<br>ottava generazione | 25 W    | 4                 | 8                   | da 1,60 GHz a<br>3,90 GHz | 6 MB  | Scheda grafica Intel UHD<br>620 |
| Intel Core i5-8365U di<br>ottava generazione | 25 W    | 4                 | 8                   | da 1,60 GHz a<br>4,10 GHz | 6 MB  | Scheda grafica Intel UHD<br>620 |
| Intel Core i7-8565U di<br>ottava generazione | 25 W    | 4                 | 8                   | da 1,80 GHz a<br>4,60 GHz | 8 MB  | Scheda grafica Intel UHD<br>620 |
| Intel Core i7-8665U di<br>ottava generazione | 25 W    | 4                 | 8                   | da 1,90 GHz a<br>4,80 GHz | 8 MB  | Scheda grafica Intel UHD<br>620 |

## Chipset

#### Tabella 5. Chipset

| Valori                                         |
|------------------------------------------------|
| Integrated with the processor                  |
| 8 <sup>th</sup> Generation Intel Core i3/i5/i7 |
| 64 bit                                         |
| 32 MB                                          |
| Up to Gen 3.0                                  |
|                                                |

### Sistema operativo

- Windows 10 Home (64-bit)
- Windows 10 Professional (64-bit)
- Windows 10 Pro National Academic (64-bit)
- Ubuntu 18.04 LTS

### Memoria

#### Tabella 6. Specifiche della memoria

| Descrizione | Valori            |
|-------------|-------------------|
| Slot        | Two SO-DIMM slots |

Specifiche di OptiPlex 7070 Ultra 29

| Descrizione                  | Valori                                                                                                    |
|------------------------------|----------------------------------------------------------------------------------------------------|
| Tipo                         | Dual-channel DDR4                                                                                                    |
| Velocità                     | 2400 MHz                                                                                                    |
| Memoria massima              | 64 GB                                                                                                    |
| Memoria minima               | 4 GB                                                                                                    |
| Capacità di memoria per slot | 4 GB, 8 GB, 16 GB, 32 GB                                                                                                    |
| Configurazioni supportate    | <ul> <li>4 GB (1 x 4 GB)</li> <li>8 GB (1 x 8 GB, 2 x 4 GB)</li> <li>16 GB (1 x 16 GB, 2 x 8 GB)</li> <li>32 GB (1 x 32 GB, 2 x 16 GB)</li> <li>64 GB (2 x 32 GB)</li> </ul> |

### Archiviazione

Your computer supports the following configuration:

• One 2.5 inch, 7 mm hard drive and One M.2 2230 solid-state drive

#### Tabella 7. Specifiche di immagazzinamento

| Tipo di storage                                                       | Tipo di interfaccia | Capacità     |
|-----------------------------------------------------------------------|---------------------|--------------|
| 2.5-inch 5400 rpm hard drive                                          | SATA AHCI           | Up to 2 TB   |
| 2.5-inch 7200 rpm hard drive                                          | SATA AHCI           | Up to 1 TB   |
| 2.5 inch 7200 rpm FIPS Self Encrypting Opal 2.0 hard drive            | FIPS                | Up to 500 GB |
| M.2 PCIe NVMe Class 35 solid-state drive                              | PCle x2 Gen 3 NVMe  | Up to 1 TB   |
| M.2 PCIe NVMe Class 35 Self Encrypting Opal 2.0 solid-<br>state drive | PCle x4 Gen 3 NVMe  | Up to 256 GB |

### Porte e connettori

### Tabella 8. Porte e connettori esterni

| Descrizione                       | Valori                                                                                                    |
|-----------------------------------|----------------------------------------------------------------------------------------------------|
| Esterna:                          |                                                                                                    |
| Rete                              | 1 RJ-45 port 10/100/1000 Mbps                                                                                                    |
| USB                               | <ul> <li>1 USB 3.1 Gen 2 Type-C port with DisplayPort Alt Mode (side)</li> <li>1 USB 3.1 Gen 2 Type-A port with PowerShare (side)</li> <li>1 USB 3.1 Gen 2 Type-C port with DisplayPort Alt Mode/Power Delivery (rear)</li> <li>1 USB 3.1 Gen1 Type-A port with SmartPower (rear)</li> <li>1 USB 3.1 Gen 2 type-A port with SmartPower (rear)</li> </ul> |
| Audio                             | Universal Audio Jack                                                                                                    |
| Video                             | DisplayPort over USB Type-C port                                                                                                    |
| Porta adattatore di alimentazione | 4.50 mm x 2.90 mm DC-in                                                                                                    |

| Descrizione                           | Valori                                                                                                    |
|---------------------------------------|----------------------------------------------------------------------------------------------------|
| Sicurezza                             | <ul> <li>1 Kensington lock slot</li> <li>1 Security screw hole to secure cover</li> </ul>                                                          |
| Tabella 9. Porte e connettori interni |                                                                                                    |
| Descrizione                           | Valori                                                                                                    |
| Interna:                              |                                                                                                    |
| M.2                                   | <ul> <li>1 M.2 slot for 2230 M.2 WiFi and Bluetooth card</li> <li>1 M.2 slot for 2230 M.2 PCle solid-state drive</li> </ul>                        |
|                                       | () N.B.: Per ulteriori informazioni sulle caratteristiche dei<br>vari tipi di schede M.2, consultare l'articolo della<br>knowledge base SLN301626. |
| SATA                                  | 1 connettore SATA FFC 3.0 per disco rigido                                                                                                    |

# Audio

#### Tabella 10. Specifiche dell'audio

| Descrizione         | Valori                                             |
|---------------------|----------------------------------------------------|
| Controller          | Realtek ALC3204-CG 4 channel high definition audio |
| Conversione stereo  | Supported                                          |
| Interfaccia interna | High definition audio interface                    |
| Interfaccia esterna | Universal Audio Jack                               |
| Altoparlanti        | Not applicable                                     |

### Video

### Tabella 11. Specifiche della scheda grafica integrata

#### Scheda grafica integrata

| Controller             | Supporto schermo esterno                                                                                                    | Dimensione memoria   | Processore                                        |
|------------------------|----------------------------------------------------------------------------------------------------|----------------------|---------------------------------------------------|
| Intel UHD Graphics 620 | <ul> <li>Up to three displays supported via<br/>DisplayPort Multi-Streaming Technology<br/>(MST)</li> <li>Two DisplayPort 1.2 support over USB 3.1<br/>Type-C port</li> </ul> | Shared system memory | 8 <sup>th</sup> Generation Intel<br>Core i3/i5/i7 |

### Comunicazioni

### Ethernet

### Tabella 12. Specifiche Ethernet

| Descrizione       | Valori    |
|-------------------|-----------|
| Numero di modello | Intel i2' |

Intel i219V (non-vPro) or Intel i219LM (vPro)

Velocità di trasferimento

#### Valori

10/100/1000 Mbps

### **Modulo wireless**

### Tabella 13. Specifiche dei moduli wireless

| Descrizione                   | Valori                                                                                                  |                                                                                                    |
|-------------------------------|----------------------------------------------------------------------------------------------------|----------------------------------------------------------------------------------------------------|
| Numero di modello             | Qualcomm QCA61x4A                                                                                       | Intel Wi-Fi 6 AX200                                                                                                    |
| Velocità di trasferimento     | Up to 867 Mbps                                                                                          | Up to 2.4 Gbps                                                                                                    |
| Bande di frequenza supportate | 2.4 GHz, 5 GHz                                                                                          | 2.4 GHz, 5 GHz                                                                                                    |
| Standard wireless             | <ul> <li>Wi-Fi 802.11 a/b/g</li> <li>Wi-Fi 4 (WiFi 802.11n)</li> <li>Wi-Fi 5 (WiFi 802.11ac)</li> </ul> | <ul> <li>Wi-Fi 802.11 a/b/g</li> <li>Wi-Fi 4 (Wi-Fi 802.11n)</li> <li>Wi-Fi 5 (Wi-Fi 802.11ac)</li> <li>Wi-Fi 6 (Wi-Fi 802.11ax)</li> </ul> |
| Crittografia                  | <ul> <li>64-bit/128-bit WEP</li> <li>AES-CCMP</li> <li>TKIP</li> </ul>                                  | <ul> <li>64-bit/128-bit WEP</li> <li>AES-CCMP</li> <li>TKIP</li> </ul>                                                                      |
| Bluetooth                     | Bluetooth 4.2                                                                                           | Bluetooth 5.0                                                                                                    |

### Adattatore di alimentazione

### Tabella 14. Specifiche dell'adattatore di alimentazione

| Descrizione                   | Valori                         |
|-------------------------------|--------------------------------|
| Tipo                          | 65 W                           |
| Diametro (connettore)         | 4.50 mm x 2.90 mm              |
| Tensione d'ingresso           | 100 VAC-240 VAC                |
| Frequenza d'entrata           | 50 Hz-60 Hz                    |
| Corrente d'ingresso (massima) | 1.60 A                         |
| Corrente di uscita (continua) | 3.34 A                         |
| Tensione nominale di uscita   | 19.50 VDC                      |
| Intervallo di temperatura:    |                                |
| In funzione                   | 0°C to 40°C (32°F to 104°F)    |
| Archiviazione                 | -40°C to 70°C (-40°F to 158°F) |

### Dimensioni e peso

#### Tabella 15. Dimensioni e peso

| Descrizione | Valori |
|-------------|--------|
| Altezza:    |        |
|             |        |

| Descrizione     | Valori                                                                                                    |
|-----------------|----------------------------------------------------------------------------------------------------|
| Parte anteriore | 19.70 mm (0.78 in.)                                                                                                 |
| Posteriore      | <ul> <li>Without HDD: 19.70 mm (0.78 in.)</li> <li>With HDD: 27.74 mm (1.09 in.)</li> </ul>                         |
| Larghezza       | 96.10 mm (3.78 in.)                                                                                                 |
| Profondità      | 256.20 mm (10.09 in.)                                                                                               |
| Peso (massimo)  | maximum 0.65 kg (1.43 lb)                                                                                           |
|                 | N.B.: Il peso del computer può variare a seconda della<br>configurazione desiderata e della variabilità produttiva. |

### Accessori

#### Tabella 16. Accessori

| Accessori           |                                                                                  |
|---------------------|----------------------------------------------------------------------------------|
| Supporti e montaggi | Supporto OptiPlex Ultra Fixed                                                    |
|                     | Supporto regolabile OptiPlex Ultra Height                                        |
|                     | Incastellatura di sostegno VESA OptiPlex Ultra                                   |
| Cavi                | Cavo OptiPlex Ultra da USB C a USB C da 0,6 m                                    |
|                     | Cavo OptiPlex Ultra da USB A a USB B 3.0 da 0,6 m                                |
|                     | Cavo OptiPlex Ultra da USB C a DisplayPort da 0,6 m                              |
|                     | Cavo OptiPlex Ultra da USB C a DisplayPort da 1 m                                |
|                     | Cavo OptiPlex Ultra da USB C a HDMI da 1 m                                       |
|                     | Cavo OptiPlex Ultra da USB C a DVI da 1 m                                        |
|                     | Cavo OptiPlex Ultra da USB C a VGA da 1 m                                        |
| Tastiere e mouse    | Tastiera multimediale Dell KB216                                                 |
|                     | Tastiera con lettore di smart card Dell KB813                                    |
|                     | Combinazione di tastiera e mouse senza fili Dell KM636                           |
|                     | Combinazione di tastiera e mouse senza fili Dell KM717                           |
|                     | Tastiera multimediale cablata Dell KB522                                         |
|                     | Mouse con cavo Dell MS116                                                        |
|                     | Mouse laser Dell USB con rotellina di scorrimento, 6 pulsanti,<br>argento e nero |
|                     | Mouse cablato con lettore di impronte digitali Dell MS819                        |
|                     | Mouse senza fili Dell WM326                                                      |
|                     | Mouse senza fili Dell WM527                                                      |
| Monitor             | Qualificato con monitor selezionati Dell Professional, UltraSharp ed<br>E Series |
| Audio               | Altoparlanti esterni, cuffie stereo Dell Pro                                     |
| Lucchetti           | Kit di blocco desktop e periferiche Kensington                                   |
|                     | Lucchetto Kensington MicroSaver 2.0 con chiavi per notebook                      |
|                     | Lucchetto Kensington Microsaver per notebook twin                                |

Unità disco ottico esterna

### **Energy Star e Trusted Platform Module (TPM)**

#### Tabella 17. Energy Star e TPM

| Caratteristiche                             | Specifiche                                                                                                    |  |
|---------------------------------------------|----------------------------------------------------------------------------------------------------|--|
| Energy Star                                 | Conformità Energy Star 7                                                                                                    |  |
| TPM                                         | <ul> <li>Hardware Trusted Platform Module (TPM dedicato attivato)</li> <li>Solo Firmware Trusted Platform Module (TPM dedicato disattivato)</li> </ul>                                                              |  |
| Standard normativi, ergonomici e ambientali | Standard ambientali (etichette ecologiche): ENERGY STAR, EPEAT<br>registrati, certificazione TCO, CEL, WEEE, Japan Energy Law,<br>South Korea E-standby, etichetta ambientale Corea del Sud, EU<br>RoHS, Cina RoHS. |  |
|                                             | Consultare il proprio rappresentante locale o www.dell.com per<br>dettagli specifici.                                                                                                    |  |

### Ambiente del computer

Livello di sostanze contaminanti trasmesse per via aerea: G1 come definito da ISA-S71.04-1985

#### Tabella 18. Ambiente del computer

| Descrizione                | In funzione                             | Archiviazione                               |
|----------------------------|-----------------------------------------|---------------------------------------------|
| Intervallo di temperatura  | 0°C to 35°C (32°F to 95°F)              | -40°C to 65°C (-40°F to 149°F)              |
| Umidità relativa (massima) | 10% to 90% (non-condensing)             | 0% to 95% (non-condensing)                  |
| Vibrazione (massima)*      | 0.66 GRMS                               | 1.30 GRMS                                   |
| Urto (massimo):            | 110 G†                                  | 160 G†                                      |
| Altitudine (massima):      | -15.2 m to 3048 m (4.64 ft to 10000 ft) | -15.2 m to 10668 m (4.64 ft to 35065.61 ft) |

\* Misurata utilizzando uno spettro a vibrazione casuale che simula l'ambiente dell'utente.

† Misurato utilizzando un impulso semisinusoidale di 2 ms quando il disco rigido è in uso.